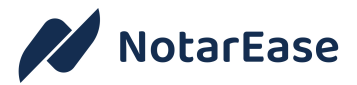

# NotarEase - Step by step process for Aadhaar / DSC

## 1. Sign up

- 1.1. Go to: <u>https://notarease.com</u>
- 1.2. Click on "Sign Up" on the top-right
- 1.3. Click on "Sign in with Cognito"

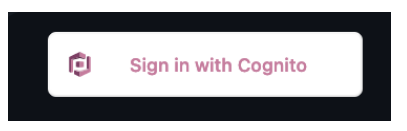

1.4. Click on "Sign up" on the sign-in page

| Sign in with your username and password<br>Username |   |
|-----------------------------------------------------|---|
| Usemame                                             | ] |
| Password                                            |   |
| Password                                            |   |
| Forgot your password?                               |   |
| Sign in                                             |   |
| Need an account? Sign up                            |   |

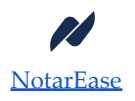

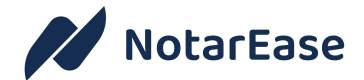

#### 1.5. Fill in your details

| Sign up with a | i new account |  |
|----------------|---------------|--|
| Username       |               |  |
| Username       |               |  |
| Address        |               |  |
| Phone number   |               |  |
| +1212555123    | 4             |  |
| Given name     |               |  |
| Family name    |               |  |
| Email          |               |  |
| name@host.c    | om            |  |
| Password       |               |  |
| Password       |               |  |
|                |               |  |
|                | Sign up       |  |

- 1.6.1. Make sure your phone number has the country code (e.g.: +91 or +44)
- 1.7. Click "Sign up"

1.6.

1.8. Enter the verification code received on your email

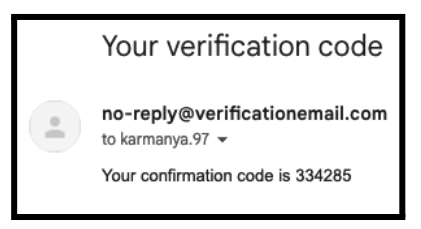

1.9. Click on "Profile" on the bottom left

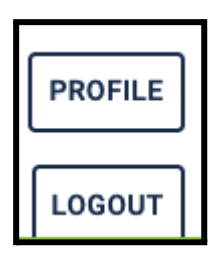

1.10. Click on "Update Profile"

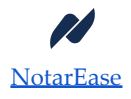

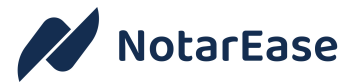

| // Not   | tarEase"                                                                                                    | Organize |
|----------|----------------------------------------------------------------------------------------------------|----------|
| METTINGS | NotarEase®                                                                                                    |          |
| LOCOUT   | Your Profile is incomplete. You will be unable to organize or attend meetings<br>until you have submitted all the required information<br>UPDATE PROFILE |          |

1.11. Upload your Aadhaar PDF (for Aadhaar signature) or Aadhaar / Driving Licence / Passport PDF (for DSC) by clicking "Upload or drop a file right here" [PDF must be less than 10 MB]

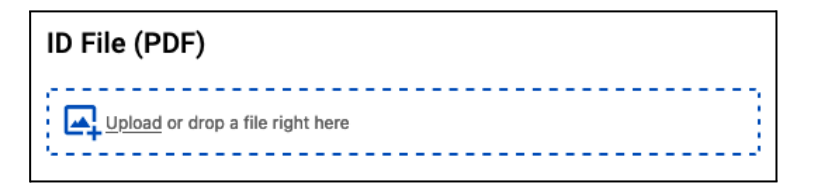

1.12. Click "Submit Profile Changes"

SUBMIT PROFILE CHANGES

## 2. Notarisation appointment

- 2.1. Once you have uploaded your ID PDF, your notarisation appointment will take place. You can either book your own appointment or your agent / advocate / attorney will book it for you.
- 2.2. Booking your own appointment on NotarEase:
  - 2.2.1. Click on the "Meetings" button on the left

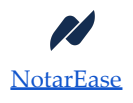

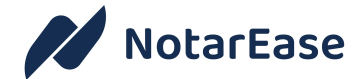

| MEETINGS |  |
|----------|--|
|          |  |

2.2.2. Click on "Create Meeting"

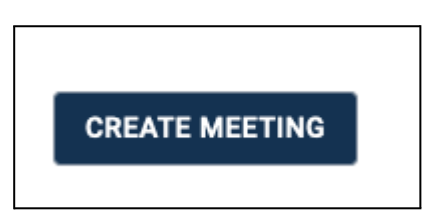

2.2.3. Enter the Meeting Name, Meeting Description and emails of the signatories (attendees).

| Meeting Name                                                                                  | <u>,</u> *                                                                                        |             |
|-----------------------------------------------------------------------------------------------|---------------------------------------------------------------------------------------------------|-------------|
| Meeting Descr                                                                                 | iption                                                                                            |             |
| Attendee Ema                                                                                  | il                                                                                                | +           |
| DRAG AND DI                                                                                   | ROP A FILE HERE OR CLICK TO ATTACH                                                                | REMOVE FILE |
| DRAG AND DI<br>DRGANIZER IS A SI<br>GIGNING MODE<br>Aadhaar eSi                               | ROP A FILE HERE OR CLICK TO ATTACH                                                                | REMOVE FILE |
| DRAG AND DI<br>DRGANIZER IS A SI<br>SIGNING MODE<br>Aadhaar eSi                               | ROP A FILE HERE OR CLICK TO ATTACH<br>IGNATORY? 🗹<br>Ign Only<br>Ign or DSC                       | REMOVE FILE |
| DRAG AND DI<br>DRGANIZER IS A SI<br>SIGNING MODE<br>Aadhaar eSi<br>Aadhaar eSi<br>Aadhaar eSi | ROP A FILE HERE OR CLICK TO ATTACH<br>IGNATORY?<br>Ign Only<br>Ign or DSC<br>Ign or DSC or NE-KYC | REMOVE FILE |

- 2.2.3.1. Click the Make sure the email IDs are correct.
- 2.2.3.2. Click the '+' icon after each email ID is entered.
- 2.2.3.3. Upload the PDF of the document to be signed (ensure the PDF is less than 10MB).
  - 2.2.3.3.1. Make sure there are no special characters or spaces in the file name.
- 2.2.3.4. Select the signature mode:

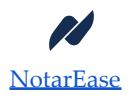

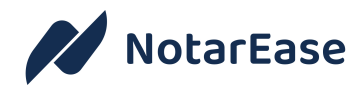

- 2.2.3.4.1. Aadhaar eSign Only: If all signatories have Aadhaar linked mobile phones
- 2.2.3.4.2. Aadhaar eSign or DSC: If all signatories have Aadhaar linked mobile phones or DSC
- 2.2.3.4.3. Aadhaar eSign or DSC or NE-KYC: If all signatories have Aadhaar linked mobile phones or DSC or have been NE-KYC approved
- 2.2.4. Click "Submit".
- 2.2.5. Find your meeting in the list of meetings on the right and click "Schedule".
- 2.2.6. Pay with Razorpay or with a Coupon.
- 2.2.7. Book an available slot.
- 2.2.8. Once the slot is booked, all signatories will receive an invite to join the NotarEase online notarisation appointment.
- 2.3. Joining an appointment:
  - 2.3.1. Please sign in to your NotarEase account before the notarisation appointment.
  - 2.3.2. Please join at the scheduled time using the link received on your email and follow the instructions given by the Notary at the time of the appointment.
- 2.4. Screenshots will be taken during the Notarisation for documentation purposes.
- 2.5. Please refer to our privacy policy and terms of use here: <u>https://notarease.com</u>.

### 3. Contact us

3.1. Reach out to us at <u>hello@notarease.com</u> or on WhatsApp at +91-85952 39848 if you have any issues or questions.

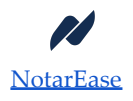